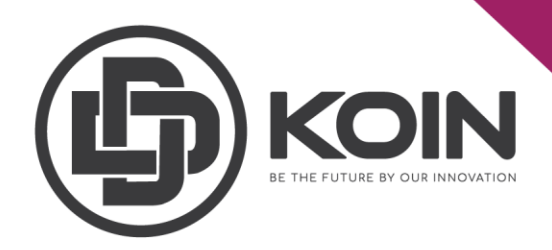

## STEP ON HOW TO SELL DDK IN PROBIT EXCHANGE

## by DDKoin Support

You can sell your DDK at Probit account by following these steps:

## 1. How to Send DDK to Probit Account

Step 1 : Go to DDK mainnet dashboard and click "SEND".

|                                | IMPORTANT ANNOUNCEMENT   |                                     |                           | 0 DDK STAKE SEND :                  |
|--------------------------------|--------------------------|-------------------------------------|---------------------------|-------------------------------------|
| Your ID<br>4638742238684093827 | <b></b>                  | ¢                                   | *                         |                                     |
| COPY III QR                    | Total Supply<br>45000000 | Circulating Supply<br>16830874.7043 | Token Holders<br>409736   | Your DDK Liquid<br>0                |
| A Dashboard                    | *                        |                                     |                           |                                     |
| 🐞 Delegates                    | Your DDK Frozen<br>0     | Total Connected                     | Total Stakeholders 140442 | Total Stake Amount<br>14434967.3209 |
| S Blockchain                   |                          |                                     |                           |                                     |
| Stake                          | Latest Transactions      |                                     |                           |                                     |
| Referrals Chain                |                          | SENDER RECIPIENT                    | туре тіме                 | STATUS AMOUNT (FEE)                 |
| Laterative Airdrop Statistics  |                          |                                     |                           |                                     |

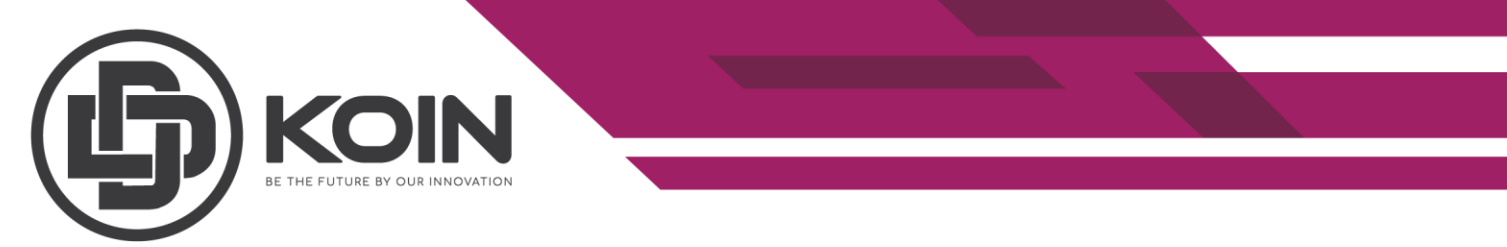

Step 2 : Copy your Probit address. To access your Probit address, log in your Probit account and click on wallet

Step 3 : Choose deposit.

|        |              |                   |                        |                 |          | Support $\lor$ Ap | pply for IEO/Listing 🤅                      | € English →  | 🖅 Global 🗸                 |
|--------|--------------|-------------------|------------------------|-----------------|----------|-------------------|---------------------------------------------|--------------|----------------------------|
| PRO    | BIT Exchange | Exclusive 👌 🛛 IEO | Trading<br>Competition | Stake Auto Hole | d Events | 2                 | Wallet ^                                    | Order $\vee$ | My Page $ \smallsetminus $ |
| Depo   | sit & With   | idrawal S         | tatus                  |                 |          | 3 📫               | Balance<br>Deposit<br>Withdrawal            |              |                            |
|        | Q            |                   |                        |                 |          |                   | Transaction History<br>Distribution History |              |                            |
| Coin 🗸 | Name \$      | Blockchain Type   | Deposit \$             | Withdrav        | val \$   | Description \$    |                                             |              |                            |
| AAVE   | Aave         | ERC-20            | • Enabled              | • Enable        | ed       |                   |                                             |              |                            |
| ABLD   | ABLE Dollar  | ERC-20            | • Enabled              | • Enable        | ed       |                   |                                             |              |                            |
| ABLX   | ABLE         | ERC-20            | Enabled                | • Enable        | ed       |                   |                                             |              |                            |
| ACDC   | Volt         | ERC-20            | • Enabled              | • Enable        | ed       |                   |                                             |              |                            |

Step 4 : Select DDK and please make sure to check the precautions and double check all deposit details before you proceed.

Step 5 : Click on copy to get your deposit address.

| Balance<br>PROBIT Exchange Exclu                                                                                                    | sive 🔥 IEO Trading Stake                                                                                                    | Support V Apply for IEO/Li         | sting ⊕ English ∨ |
|----------------------------------------------------------------------------------------------------|----------------------------------------------------------------------------------------------------|------------------------------------|-------------------|
|                                                                                                    |                                                                                                    |                                    |                   |
| ODK                                                                                                    | · .                                                                                                    | 4                                  |                   |
| Total balance                                                                                                    | 0.0000000                                                                                                    | Deposit Address                    |                   |
| Available balance                                                                                                    | 0.0000000                                                                                                    | 1JuC6MadEdPK4ffdsCRRZoaPoTwkUERdwR | СОРҮ              |
| IMP This address is only for Bitcoin(B Sending any other coin or token to deposit and is not eligible for reco Deposits will automatically be pro Deposits will automatically a be deal | ORTANT<br>C) deposits.<br>I this address may result in the loss of your<br>very.<br>cessed after 3 network confirmations.<br>red depending on network conditions. |                                    | 5                 |

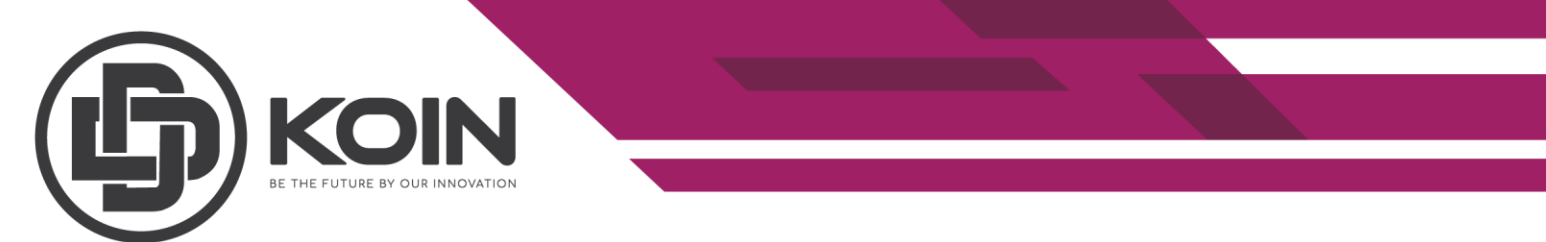

Step 6 : Enter your Probit address that you have copied.

Please **double check on the address** to ensure you put the correct address. Please note that this action cannot be undone once you click "SEND DDK". Hence, make sure the address of the recipient is correct. DDK management is not able to trace your DDK if it was sent to the wrong address.

Step 7 : Insert the amount of DDK that you want to send out.

Step 4 : Enter your 1<sup>st</sup>/2<sup>nd</sup> passphrases.

Step 5 : Click on the "SEND DDK" button to complete the sending process.

| Send DDK $	imes$ Please enter the Recipient Address and DDK Amount that you would like send below. |
|----------------------------------------------------------------------------------------------------|
| Recipient address * 🛛 📜 2                                                                          |
|                                                                                                    |
| Send DDK amount * 🗧 3                                                                              |
| Fee: 0 DDK                                                                                         |
| Your Passphrase *                                                                                  |
| Your Second Passphrase *                                                                           |
| i Make sure you're sending DDK to the right address. This action can't be undone later.            |
| CANCEL SEND DDK                                                                                    |

Note:

• Please make sure your DDK is enough as the fees for sending DDK is 0.01% from the send amount.

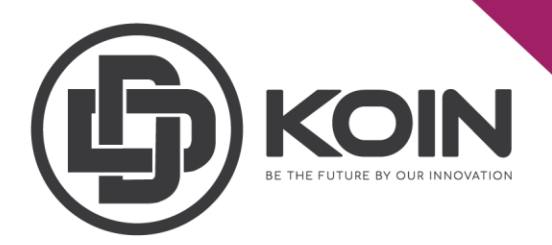

## **1.How to Sell DDK in ProBit Exchange.**

Please login to your ProBit Exchange account.

Step 1 : Type in DDK in the search box and you will see available trading pairs. Then select your pair either DDK/BTC or DDK/USDT.

| PROBIT                                  | EXCHA   | NGE IEC          | WALLET HI              | STORY EVENT | T/C                      |                        |                     |                      | <b>.</b> (§         | ENCLISI          | + 🔥                |
|-----------------------------------------|---------|------------------|------------------------|-------------|--------------------------|------------------------|---------------------|----------------------|---------------------|------------------|--------------------|
|                                         |         | LAYOUT           | <                      |             | LAST PRICE<br>0.00001400 | 24HR CHANGE<br>+30.96% | HIC<br>0.0000140    | ан<br>00 0.000       | LOW VOLUME          | (DDK) A<br>0.500 | MOUNT(BTC<br>0.000 |
| ddk                                     |         | Q                |                        |             | 30m 🔻 🕤                  | ORDER BOO              | ок -                | +-*                  | TRADE FEED          |                  |                    |
| USDT BTC ETH KRV                        | ₩ DeFi  | ★ Favorites      | : 0,00002759 V: 5,0000 |             |                          | PRICE                  | AMOUNT              | TOTAL                | PRICE               | AMOUNT           | TIME               |
| COIN PRICE                              | 24HR    | ~ AMOUNT         |                        |             | 0.00003500               |                        | 10.0000             | 132.8407             | ↑0.00001400         | 0.5000           | 17:46:34           |
| DDKoin 0.6987                           | +42.88% | 14,633.92        | 2                      |             | 0.00002000               |                        | 84.5362             | 122.8407             | ✓ 0.00001069        | 0.4508           | 09:27:08           |
| DDK/05D1                                |         |                  |                        |             | 0.00022888               | 0.00001499             | 12 0113             | 38.3045              | ✓ 0.00001069        | 10.7746          | 09:26:51           |
| ★ DDKoin 0.00001400<br>DDK/BTC \$0.6804 | +30.96% | 0.00<br>\$0.3402 |                        |             | 0.00002499               |                        | 12.9110             | 12.5110              | ✓ 0.00001069        | 1.2254           | 09:26:51           |
|                                         |         |                  |                        |             | 0.00001999               | 0.0000140              | )O ↑ 0.6            | 5804 USDT            | ↓ 0.00001069        | 10.0000          | 09:26:35           |
|                                         |         |                  |                        |             |                          |                        | 29.9250             | 29.9250              | ↑0.00001500         | 10.0000          | 14:47:01           |
| BALANCE                                 |         |                  |                        | _           | 0.00000000               |                        | 36.2047             | 66.1297              | ▲ 0.00001400        | 37.8888          | 14:46:56           |
| COIN AVAILABLE                          | TOTA    | AL ESTIMATED     | 02-13 02-15 02-16      | 02-18 02-28 |                          | 0.00000379             | 52.7706<br>341.3461 | 118.9003<br>460.2464 | <b>↑</b> 0.00001400 | 1.0000           | 14:46:36           |
|                                         |         |                  | HISTORY                |             |                          | LIMIT                  |                     |                      |                     |                  |                    |
|                                         |         |                  | AMOUNT FIL             | LED TOTAL   | TIME                     | BTC Balanc             | e 0.00000           | 000 GTC ~            | DDK Balance         | 0.0000           | GTC ~              |
|                                         |         |                  |                        |             |                          | 0.000014               |                     | BTC                  | 0.000014            |                  | BTC                |
|                                         |         |                  |                        |             |                          | AMOUNT                 |                     | DDK                  | AMOUNT              |                  | DDK                |
| Total (in USD)                          |         | \$0.00           |                        |             |                          |                        |                     |                      |                     |                  |                    |

Step 2 : Enter the current price by copying the last price at the top of the Exchange page.

Step 3 : Enter the amount DDK you want to sell.

Step 4 : Click on "BUY" to proceed.

| DDK ddk/btc                                                                          | LAST PRICE<br>0.00001400 | 24HR CHANGE HIC<br>+30.96% 0.0000140 | ан<br>00 0.00001 | LOW VOLUME(         | DDK) AN<br>.500 | 0. NOUNT |
|--------------------------------------------------------------------------------------|--------------------------|--------------------------------------|------------------|---------------------|-----------------|----------|
| HART TRADING VIEW                                                                    | 30m 👻 🕤                  | ORDER BOOK                           | + - *            | TRADE FEED          |                 |          |
| 021-02-09 04:00:00 0: 0.00002805 H: 0.00002805 L: 0.00002805 C: 0.00002805 V: 5.0000 |                          | PRICE AMOUNT                         | TOTAL            | PRICE               | AMOUNT          | TI       |
|                                                                                      | 0.00003500               | 0.00001602 10.0000                   | 132 8407         | ↓0.00001606         | 4.8583          | 23:13:   |
|                                                                                      |                          | 0.00001500 84.5362                   | 122.8407         | <b>4</b> 0.00001607 | 6.5600          | 23:13    |
|                                                                                      | 0.00002999               | 0.00001499 25.3932                   | 38.3045          | <b>↓</b> 0.00001608 | 7.2220          | 23:13    |
|                                                                                      | 0.00002400               | 0.00001400 12.9113                   | 12.9113          | <b>↓</b> 0.00001612 | 7.4550          | 23:13    |
| -                                                                                    | 0.00002499               | 0.00001/00.                          |                  | <b>↓</b> 0.00001619 | 7.4660          | 23:13    |
|                                                                                      | 0.00001999               | 0.00001400 1 0.8                     | 804 USD1         | <b>↓</b> 0.00001632 | 7.5600          | 23:13    |
|                                                                                      |                          | 0.00000802 29.9250                   | 29.9250          | <b>↓</b> 0.00001635 | 7.4500          | 23:13    |
| ······································                                               | 0.00001400               | 0.00000801 36.2047                   | 66.1297          | <b>↓</b> 0.00001638 | 8.9670          | 23:13    |
|                                                                                      | 0.00000999               | 0.00000379 52.7706                   | 118.9003         | <b>↓</b> 0.00001639 | 12.2026         | 23:13    |
| 02-08 02-09 02-11 02-12 20:00 02-13 02-15 02-16 02-18 02-28                          |                          | 0.00000208 341.3461                  | 460.2464         | ▲ 0.00001893        | 0.5500          | 15:09    |
|                                                                                      |                          | 402.0017                             | 040 0001         | <b>*</b> 0.00001893 | 2 0000          | 15.05    |
| OPEN ORDERS ORDER HISTORY TRADE HISTORY                                              |                          | LIMIT                                |                  |                     |                 |          |
| DE MARKET TYPE PRICE AMOUNT FILLED TOTAL                                             | TIME                     | 0.000014                             | 281              | 0.000014            |                 | BT       |
|                                                                                      |                          | AMOUNT                               | DDK              | AMOUNT              |                 | DD       |
|                                                                                      |                          | 25% 50% 75%                          | 20%              | 25% 50%             | 75%             | 100%     |
|                                                                                      |                          | ΤΟΤΛΙ                                | BTC              | τοται               |                 | BT       |

Your token will be fund automatically into your account when someone is buying DDK